# エンドポイント向けAMPの権限

## 内容

<u>概要</u> <u>前提条件</u> <u>要件</u> <u>使用するコンポーネント</u> <u>設定</u> <u>エンドポイント用AMPクレデンシャル</u> 新しいパブリッククラウドのセットアップ方法

### 概要

このドキュメントでは、Advanced Malware Protection(AMP)ライセンスを取得し、ダッシュボードにアクセスするプロセスについて説明します。

著者: Cisco TACエンジニア、Uriel Islas

# 前提条件

#### 要件

次の知識があることが推奨されます。

- AMP for Endpointsライセンス
- 電子メールアカウント
- ・コンピュータ

#### 使用するコンポーネント

- AMPパブリッククラウド
- Outlook

このドキュメントの情報は、特定のラボ環境にあるデバイスに基づいて作成されました。このド キュメントで使用するすべてのデバイスは、初期(デフォルト)設定の状態から起動しています 。ネットワークが稼働中の場合は、すべてのステップの潜在的な影響を確実に理解してください 。

# 設定

AMP For Endpoints(AMP4E)製品のライセンスを取得するには、eDelivery電子メールまたは権限 付与の電子メールを参照できます。

注:eDeliveryの電子メールにアクセスできない場合は、次の連絡先にお問い合わせくださ

い。licensing@cisco.comまたはオンラインポータル(<u>http://cisco.com/tac/caseopen</u>)をご覧 く<u>ださい</u>。適切なテクノロジーとサブテクノロジーを選択した後、[問題のタイ**プ]の下に**表 示される[ラ**イセンス]を選択します**。

#### エンドポイント用AMPクレデンシャル

AMP4Eのクレデンシャルは、シスコセキュリティアカウント(CSA)ドメインに属しています。最 初のシスコセキュリティアカウントが設定されると、組織内のセキュリティ管理者をさらに追加 できるようになります。ライセンスを適用して新しいクラウドインスタンスを作成する時点で、 CSAを作成するか、既存のCSA認証情報を使用してライセンスを入力できます。完了したら、組 織をビジネスに縛り付ける必要があります。

新しいパブリッククラウドのセットアップ方法

ステップ1:eDeliveryの電子メールまたは権限付与の電子メールで指定されたURLで移動します。

|          | alada                           |              |
|----------|---------------------------------|--------------|
|          | CISCO                           |              |
|          | Security                        |              |
|          | Select Cloud Data Center        |              |
| Which    | n Cloud Data Center do you want | to use?      |
| Americas | Europe                          | Asia Pacific |

ステップ2:好みのクラウドデータセンターを選択します。

**注**:アメリカクラウドはすべての国で使用できます。遠い国の遅延に関する問題はありません。

ステップ3:シスコセキュリティアカウントをAMPクラウドにリンクします。

| ciso                                                       | co                                         |  |  |  |  |  |
|------------------------------------------------------------|--------------------------------------------|--|--|--|--|--|
| Security                                                   |                                            |  |  |  |  |  |
| Existing Customers<br>Log in with an Administrator account | New Customers<br>Welcome to Cisco Security |  |  |  |  |  |
| Log In                                                     | Create Account                             |  |  |  |  |  |
|                                                            |                                            |  |  |  |  |  |

a) CSAの認証情報をすでに持っていて、AMP4Eの認証情報を持っていない場合は、[Log in]をク リ**ックします**。このオプションは、CSAをAMPクラウドにリンクする必要があります。

b) AMPクラウドまたはCisco Security Orgが設定されていない場合は、[アカウントの作成(**Create Account**)]をクリックして、会社のライセンスを適用します。

ステップ 4 : 会社にCSAがない場合は、設定の要求に応じてすべてのフィールドの値を入力します。

|                                                                                                    | CISCO                                                                                                    |   |
|----------------------------------------------------------------------------------------------------|----------------------------------------------------------------------------------------------------|---|
|                                                                                                    | Security                                                                                                    |   |
| The Cisco<br>managing r                                                                                                    | b Security account is a single destination for<br>multiple applications within the Cisco Security<br>portfolio.                                                                                                    |   |
|                                                                                                    | Amp AMP for Endpoints Tg Threat Grid Tr Threat Response                                                                                                    |   |
|                                                                                                    | Pressily frames pri constratificang in                                                                                                    |   |
| Account Regi                                                                                                    | stration                                                                                                    | 5 |
| First name                                                                                                    | B                                                                                                    |   |
| Last name                                                                                                    |                                                                                                    |   |
| Organization                                                                                                    | name                                                                                                    |   |
| Email                                                                                                    |                                                                                                    |   |
| Password<br>• be between 8<br>• contain at leas<br>character.<br>• contain at leas<br>("H\$%8.*()*+,-<br>• must not cont<br>follow above 1 | and 50 characters.<br>st one upper case, one lower case, and one numeric<br>st one of these following special characters:<br>J::==>? @[\]^\]-<br>ain two consecutive repeating characters.<br>rules or be a unicode password (8 characters minimum). |   |
|                                                                                                    | 0                                                                                                    |   |
| Password cor                                                                                                    | nfirmation<br>()                                                                                                    |   |
|                                                                                                    |                                                                                                    |   |

注:会社にすでにCSAがある場合は、城下のWebサイトに移動して認証情報を認証します 。番号2に設定されたクラウドに基づいてURLを選択します。 アメリカクラウド :<u>https://castle.amp.cisco.comヨーロッパ</u>クラウド:<u>https://castle.eu.amp.cisco.comアジ</u>ア太平 洋クラウド:<u>https://castle.apjc.amp.cisco.com にアクセスしてください。</u>

ステップ5: CSAが作成されると、[Account Registration Complete]ページが表示されます。

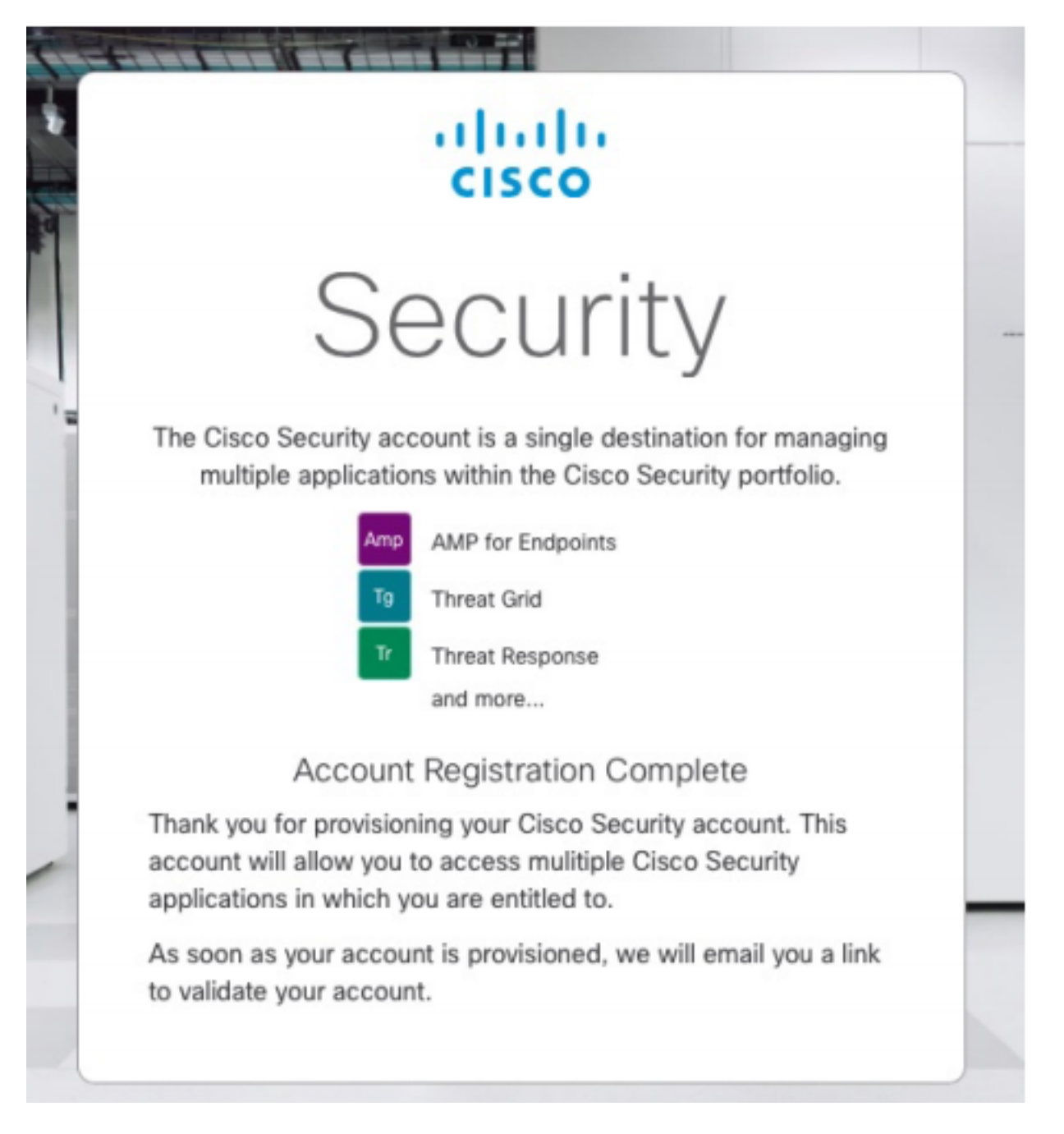

ステップ6:no-reply@amp.cisco.comから新しいWelcome to Cisco Security電子メールを確認<u>しま</u> <u>す</u>。

#### Welcome to Cisco Security

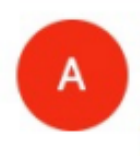

O Tuesday, December 17, 2019 at 4:24 PM O Show Details

Dear !

Congratulations, your Cisco Security account has been provisioned. To finalize your order, follow these steps:

A COMPANY OF THE PERSON NAMES

NAMES OF TAXABLE PARTY.

Step One: Click here to activate your account.

Step Two: Click here to claim your order.

Thank you.

**Cisco Security** 

If you feel you have received this email in error or need assistance go here to open a support case.

ステップ7:ステップ1のウェルカムメールからアカウントをアクティブ化します

| uluilu<br>cisco                                                                                                    |
|----------------------------------------------------------------------------------------------------|
| Security                                                                                                    |
| The Cisco Security account is a single destination for managing<br>multiple applications within the Cisco Security portfolio. |
| Amp AMP for Endpoints                                                                                                    |
| and more                                                                                                    |
| <ul> <li>Your account has been activated.</li> </ul>                                                                          |
|                                                                                                    |
|                                                                                                    |
| Log in                                                                                                    |
| Use Single Sign-On                                                                                                    |
| Can't access your account?                                                                                                    |

ステップ8:castle Webサイトへの認証は、ビジネスで設定された以前のクラウドによって異なり ます。

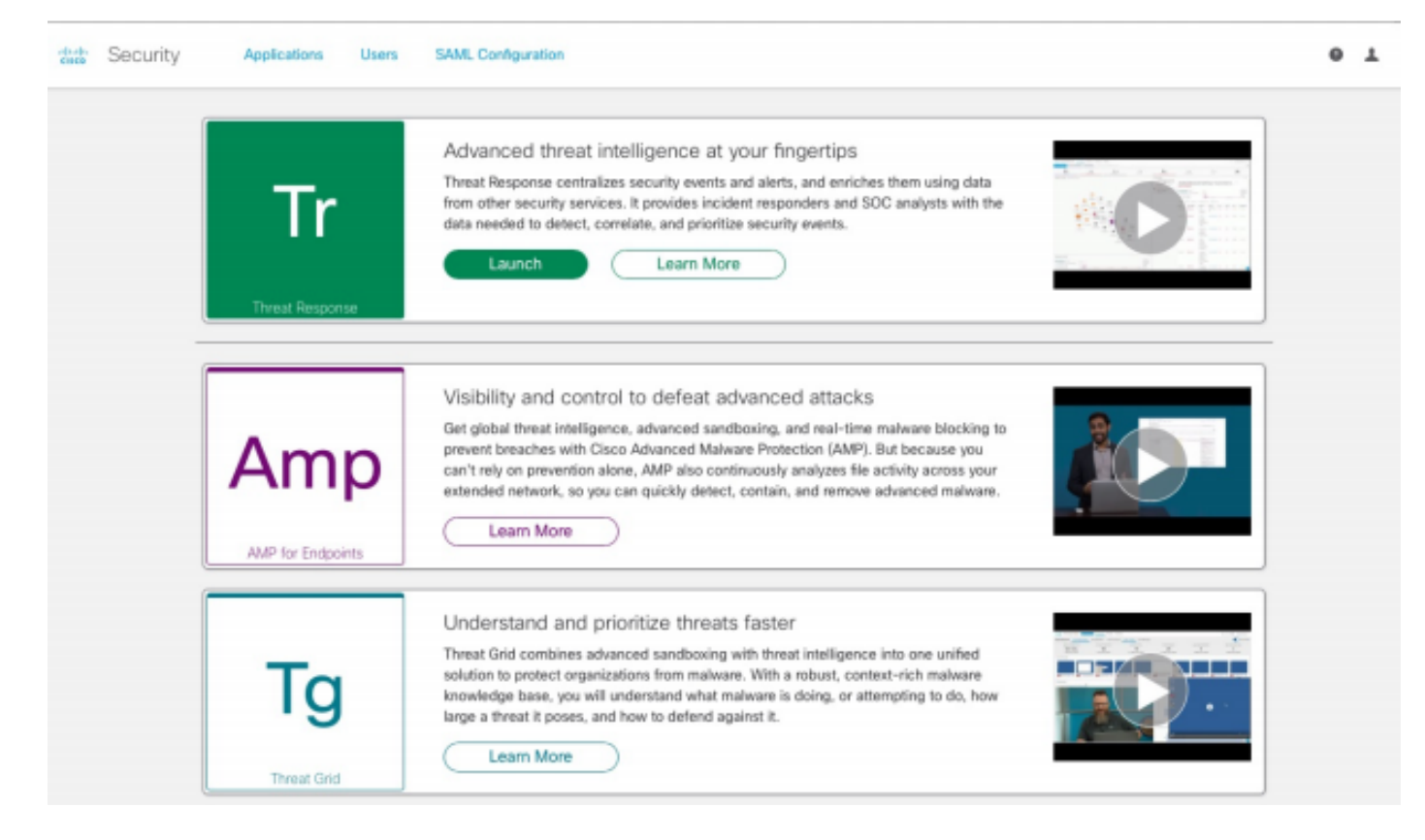

アメリカクラウド – <u>https://castle.amp.cisco.com</u>

欧州クラウド – <u>https://castle.eu.amp.cisco.com</u>

アジア太平洋クラウド - <u>https://castle.apjc.amp.cisco.com</u>

ステップ9: ステップ2でライセンスを適用します。

Welcome to Cisco Security

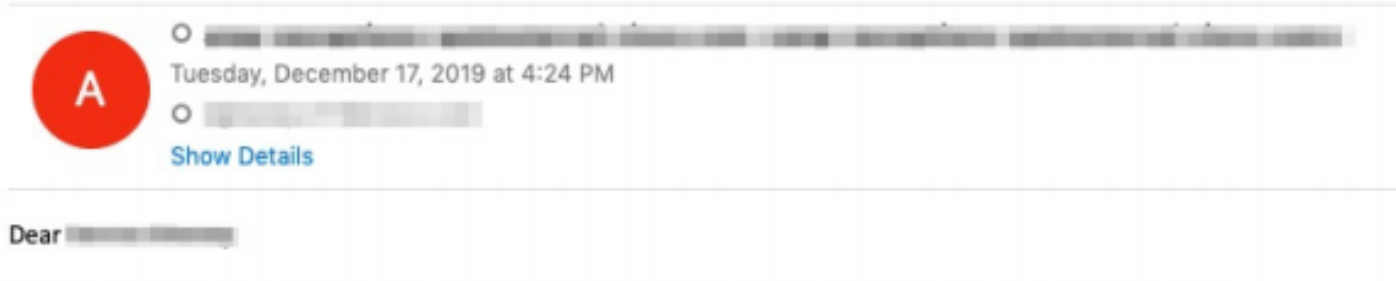

Congratulations, your Cisco Security account has been provisioned. To finalize your order, follow these steps:

Step One: Click here to activate your account.

Step Two: Click here to claim your order.

Thank you.

**Cisco Security** 

If you feel you have received this email in error or need assistance go here to open a support case.

ステップ10:シスコセキュリティアカウントでログインします。

| C |                                                                                                    |   |
|---|----------------------------------------------------------------------------------------------------|---|
|   | cisco                                                                                                    |   |
|   | Security                                                                                                    |   |
|   | The Cisco Security account is a single destination for managing<br>multiple applications within the Cisco Security portfolio. |   |
|   | Amp AMP for Endpoints                                                                                                    |   |
|   | Tg Threat Grid                                                                                                    |   |
|   | Tr Threat Response                                                                                                    |   |
|   | and more                                                                                                    |   |
|   | Email                                                                                                    |   |
|   | Password                                                                                                    |   |
| / | Log In                                                                                                    | _ |
|   | Use Single Sign-On                                                                                                    |   |
|   | Can't access your account?                                                                                                    |   |
|   |                                                                                                    |   |

## ステップ11**。入**ったら、[Claim Order]をクリ**ックします。**

| dista Sec | curity | Applications |    |                                                                                                   |                                                                          |        |
|-----------|--------|--------------|----|---------------------------------------------------------------------------------------------------|--------------------------------------------------------------------------|--------|
|           |        |              |    | Order: 0df5ae453ec24c6fa<br>Would you like to apply this order t<br>[AMP4E-ADV-CL-LIC] Claim 5897 | 7903cdbe24cf18d<br>o your organization?<br>45612 for AMP.<br>Claim Order |        |
|           | My     | Orders       |    |                                                                                                   |                                                                          |        |
|           |        |              | ID |                                                                                                   |                                                                          | Status |

ステップ12:注文が正常に要求され、AMP4Eコンソールを起動できるようになります。

| ciste | Security | Applications               | Users    | SAML Configuration                                                                                                    |  |
|-------|----------|----------------------------|----------|----------------------------------------------------------------------------------------------------|--|
|       |          | An order was su            | ×        |                                                                                                    |  |
|       |          | <b>Tr</b><br>Threat Respon | 58       | Advanced threat intelligence at your fingertips<br>Threat Response centralizes security events and alerts, and enriches them using data<br>from other security services. It provides incident responders and SOC analysts with the<br>data needed to detect, correlate, and prioritize security events.<br>Launch Learn More                                                                                              |  |
|       |          | Am<br>ANP for Endpoi       | <b>p</b> | Visibility and control to defeat advanced attacks<br>Get global threat intelligence, advanced sandboxing, and real-time malware blocking to<br>prevent breaches with Cisco Advanced Malware Protection (AMP). But because you<br>can't rely on prevention alone, AMP also continuously analyzes file activity across your<br>extended network, so you can guickly detect, contain, and remove advanced malware.<br>Launch |  |
|       |          | Tg<br>Threat Grid          |          | Understand and prioritize threats faster<br>Threat Grid combines advanced sandboxing with threat intelligence into one unified<br>solution to protect organizations from malware. With a robust, context-rich malware<br>knowledge base, you will understand what malware is doing, or attempting to do, how<br>large a threat it poses, and how to defend against it.<br>Learn More                                      |  |